## Anti-Jul i billedkunst

## Lav anti-jul blackout poetry

Vælg en side fra en (e-)julebog, fx fra EreolenGo!, hvor elever kan låne bøger via deres unilogin. Eller indscan nogle udvalgte sider fra en bog.

Fx En julehistorie - og så alligevel ikke (2013) af Kim Fupz Aakeson og illustreret af Rasmus Bregnhøi.

**1.** Giv eleverne 10-15 minutter til at vælge en enkelt side, som de vil arbejde videre med, eller udvælg en side på forhånd, og læg den elektronisk fra undervisningens start. Hvis de selv skal vælge, så skal de fortsætte, ved at tage et enkelt skærmprint (AltGr + PrtSc) af den ene interessante side og sæt den ind i en ny Publiser eller Word fil.

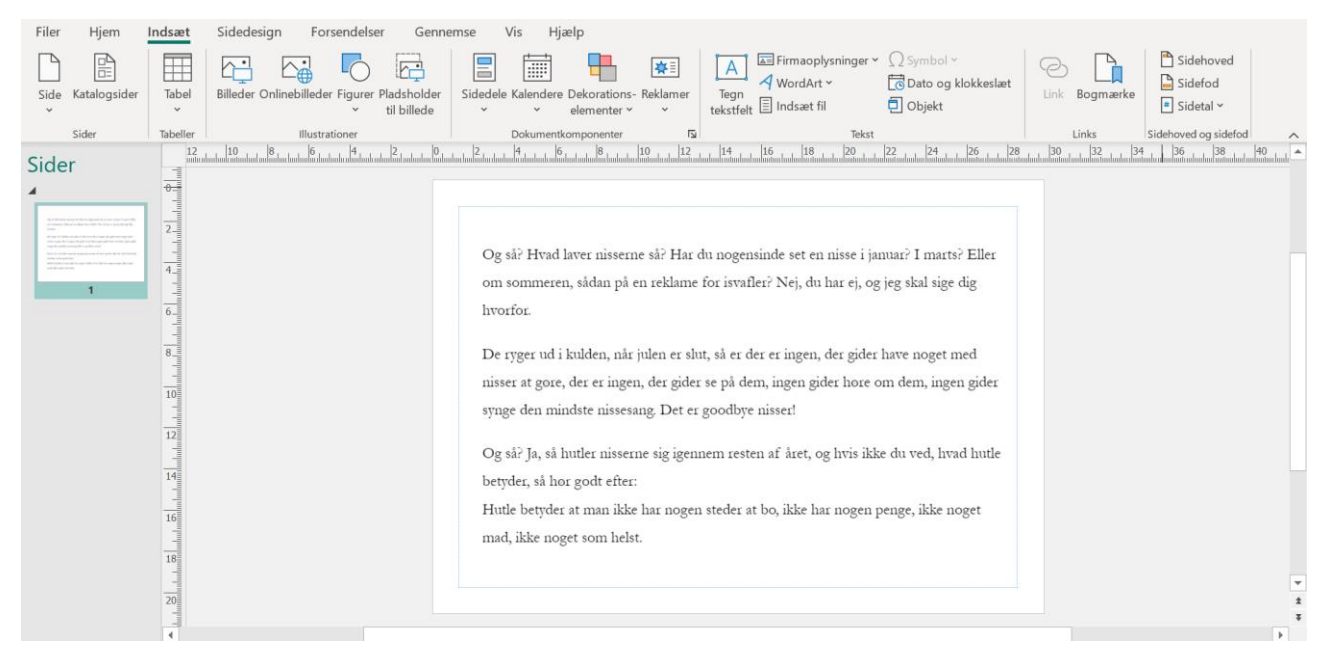

**2.** Brug funktionen "former" til at markere de ord, som du vil bruge i din anti-julehistorie. Vælg 'gennemsigtig' som udfyldningsfarve til dine figurer, så du kan markere dem med en firkant. Træk i firkanten, så den kun indeholder ordet du skal bruge.

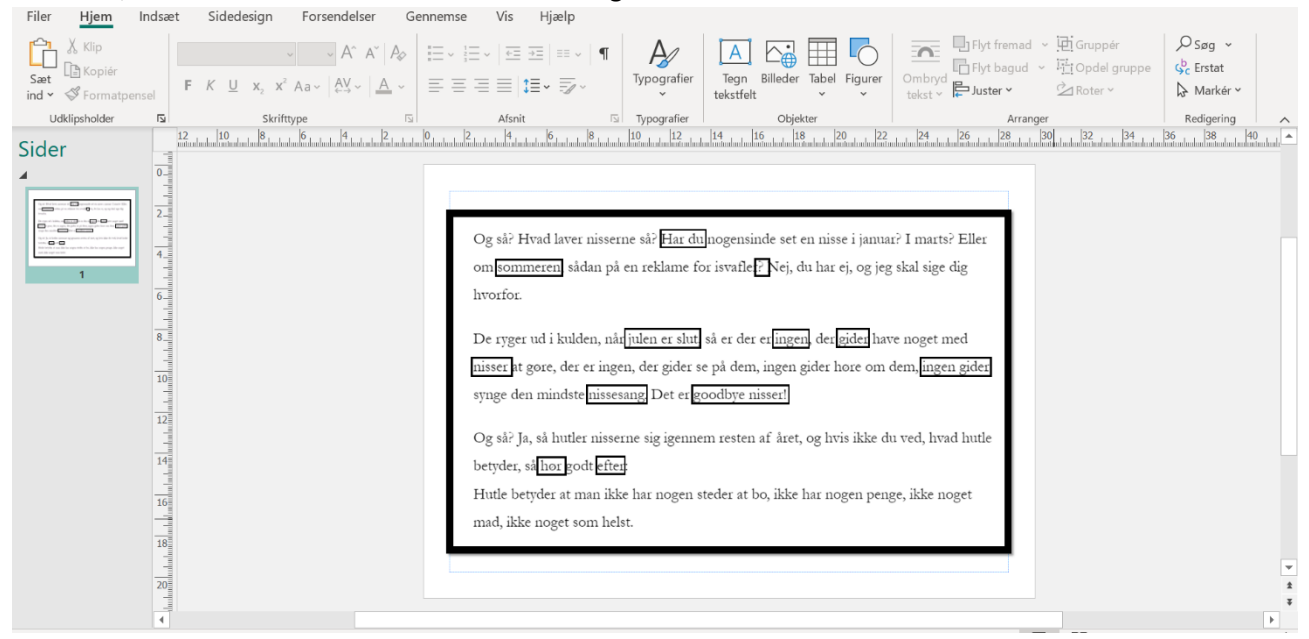

3. Gruppér alle formerne, ved at trykke Ctrl + A og tryk på "Gruppér" i hjem-menuen.

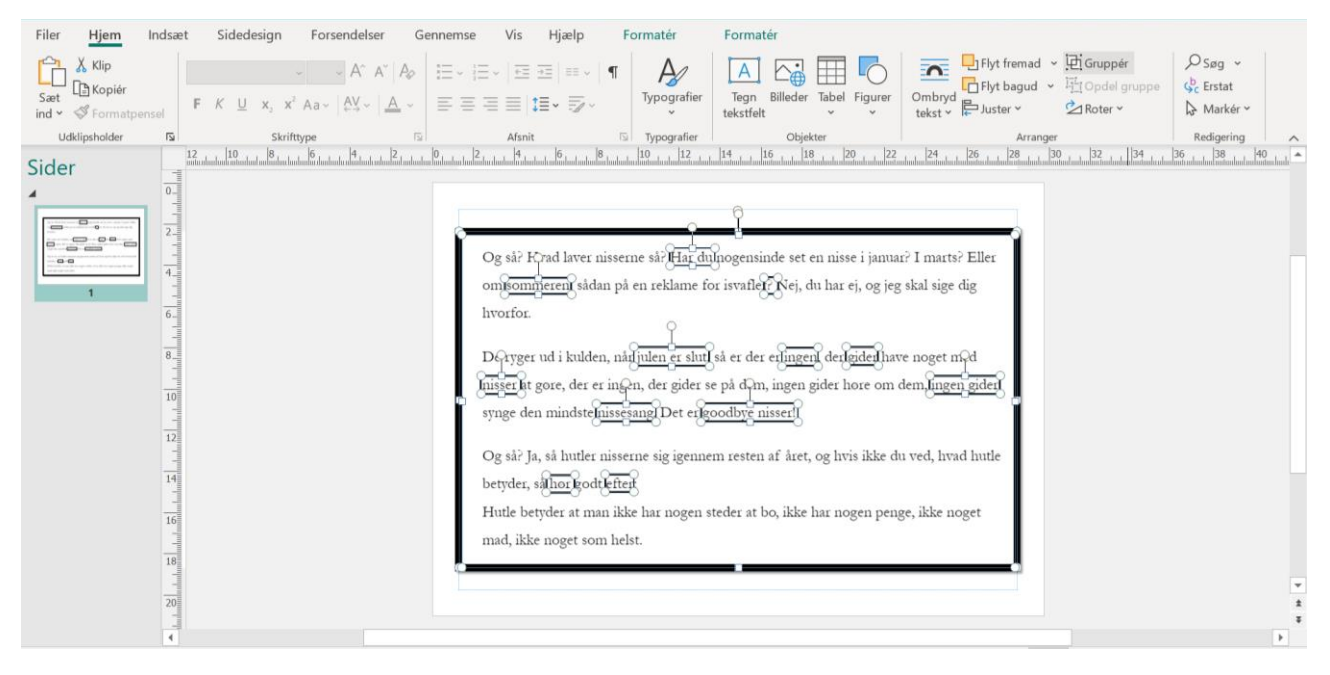

4. Højer-klik på teksten og vælg "gem som billede" i menuen, og gem billedet der, hvor I plejer.

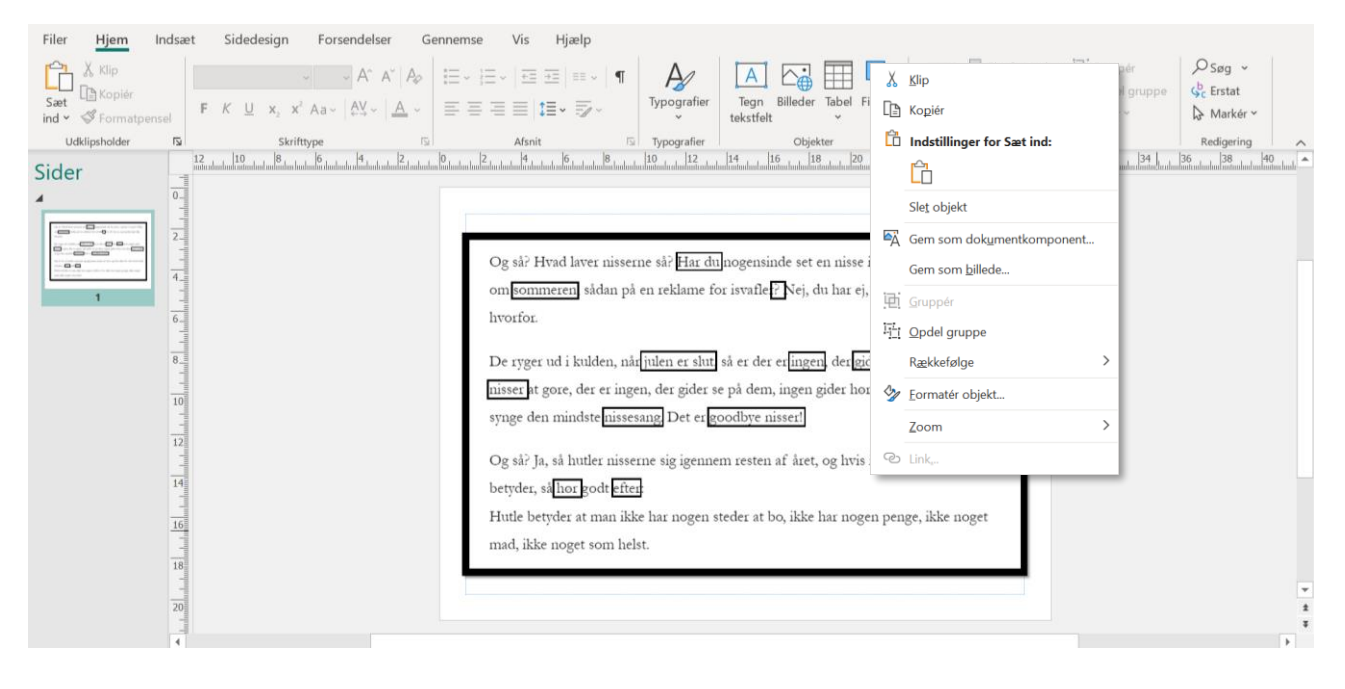

## 5. Nu skal alt den tekst, som I ikke skal bruge til jeres anti-julehistorie.

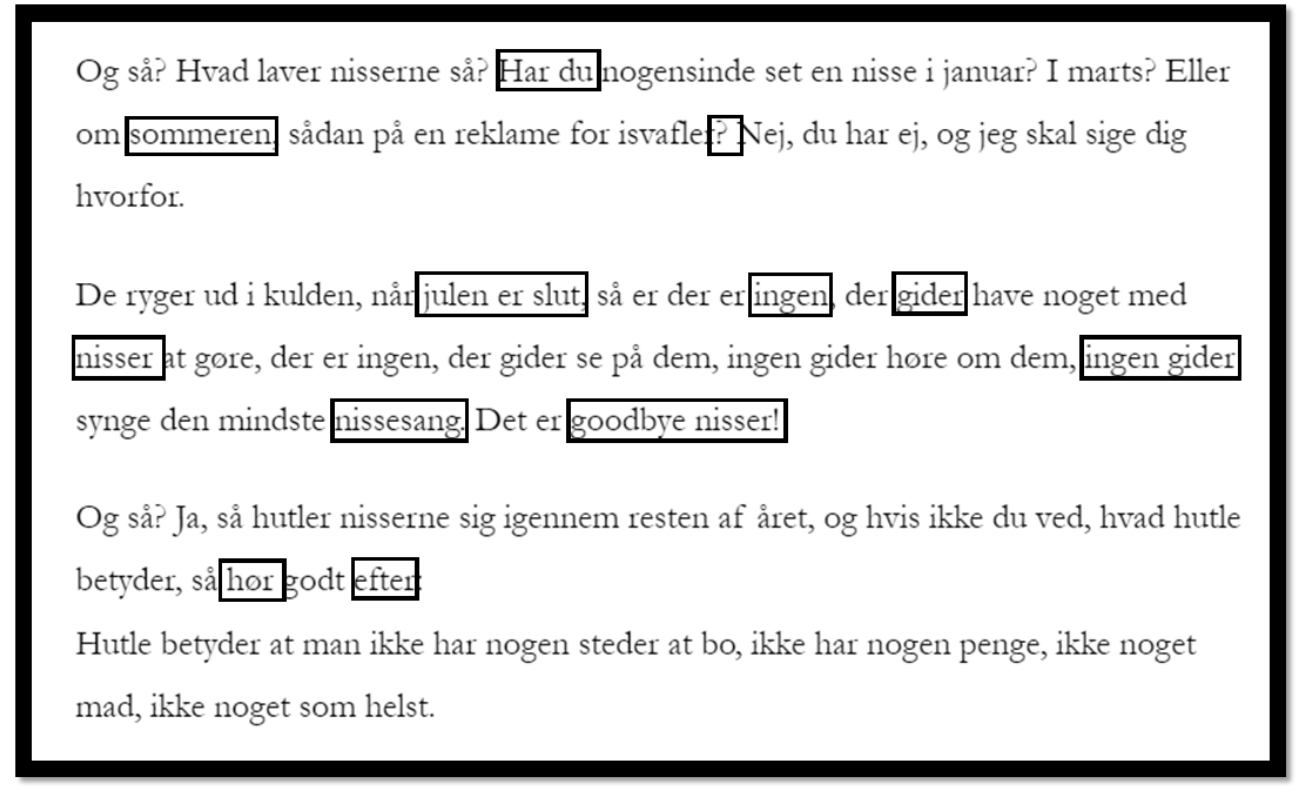

6. Gå på Skoletube og åben App'en *Photopea*, hvor fotoredigeringen skal foregå.

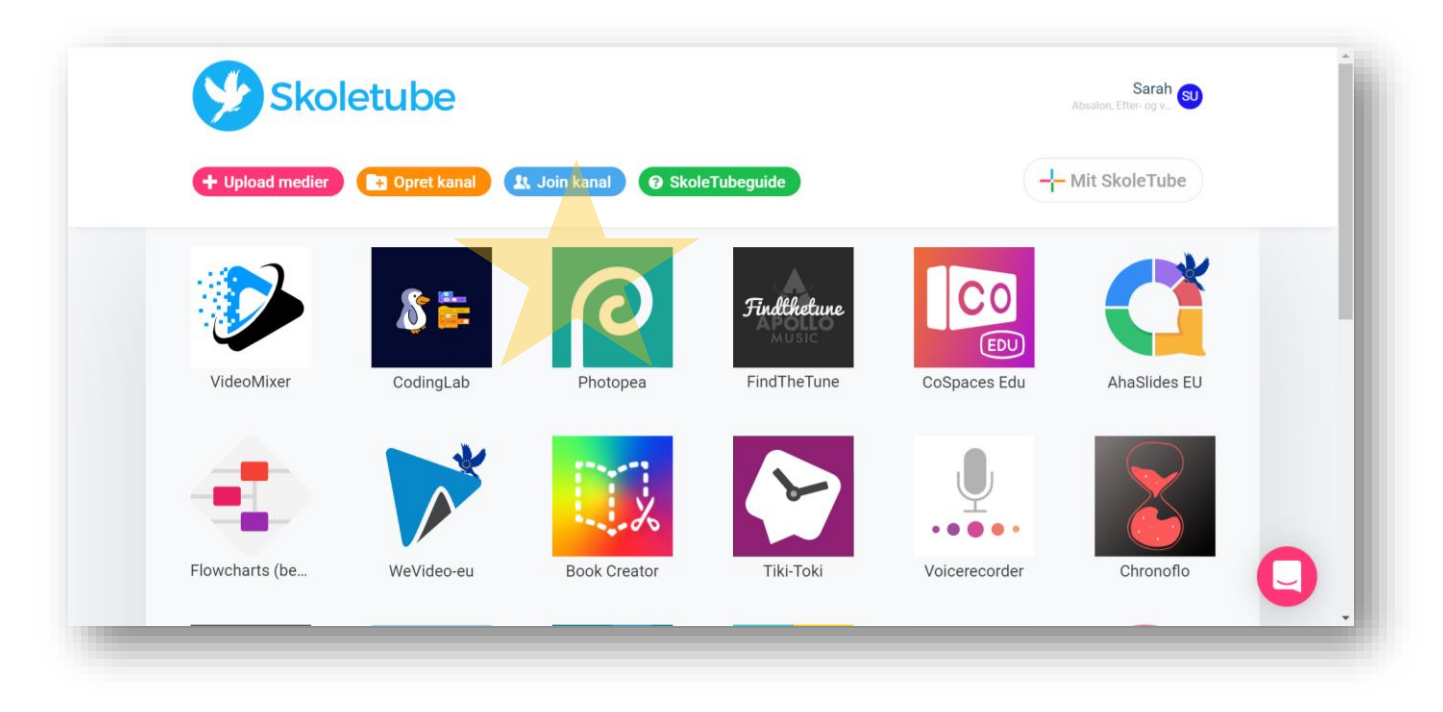

Må gerne deles men ikke anvendes til salg eller kommercielt brug.

7. Fil > Åben... > Uploade billedet af anti-julehistorien.

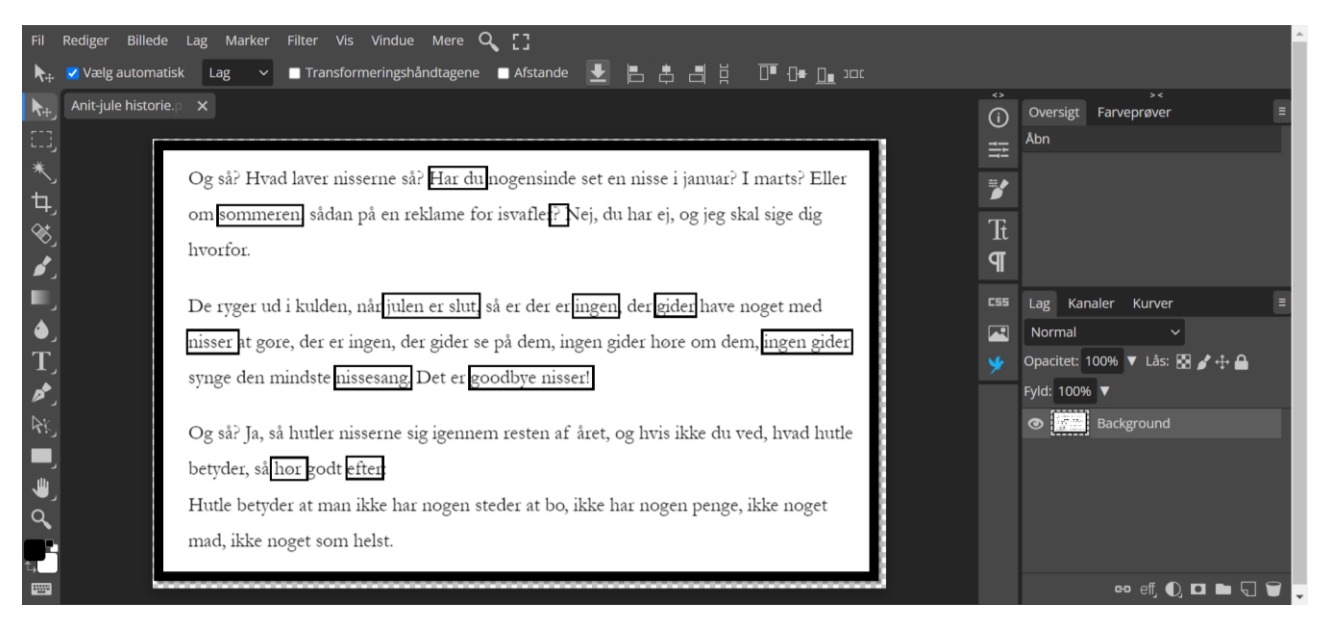

8. Vælg Brush/penselværktøjet (B) og indstil størrelsen, så man nemt kan dække teksten. Efterlad kun firkanterne med de udvalgte ord.

| ii Rediger Billede Lag Marker Filter Vis Vindue Mere 🔍 []                                                                                        |                                   |  |  |
|----------------------------------------------------------------------------------------------------|-----------------------------------|--|--|
| 🔊 🛐 Blandingstilstand: Normal 🛛 V Opacitet: 100% 🔻 Flow: 100% 🔻 Udglat: 0% 🔻 👄 🛶                                                                 |                                   |  |  |
| Størrelse:     15 px                                                                                                    | Oversigt Farveprøver E<br>Abn     |  |  |
| * Hårdhed: 100%<br>sserne så? <u>Har du</u> nogensinde set en nisse i januar? I marts? Eller                                                     | *                                 |  |  |
| * 12 24 12 24 20 h på en reklame for isvafler. Nej, du har ej, og jeg skal sige dig                                                              | Tt<br>9                           |  |  |
| , nårjulen er slut, så er der erjingen, der gider have noget med                                                                                 | ESS Lag Kanaler Kurver E          |  |  |
| T nisser at gøre, der er ingen, der gider se på dem, ingen gider høre om dem, ingen gider<br>synge den mindste nissesang. Det er goodbye nisser! | Normal   ✓   Øpacitet:   100%   ✓ |  |  |
| Og så? Ja, så hutler nisserne sig igennem resten af året, og hvis ikke du ved, hvad hutle                                                        | Fyld: 100% 🔻                      |  |  |
| betyder, så hor godt efter<br>Utvile betyder at man ikke har noren steder at ho ikke har noren pense ikke noret                                  |                                   |  |  |
| a mad, ikke noget som helst.                                                                                                    |                                   |  |  |
|                                                                                                    | 00 eff, 🛈 🗖 🖓 🗸                   |  |  |

Udarbejdet af Sarah Urgaard. Må gerne deles men ikke anvendes til salg eller kommercielt brug.

9. Fortsæt med forskellige størrelser pensler, indtil alt er dækket. Man kan selv vælge farve nede i venstre hjørne af menuen i venstre side af skærmen.

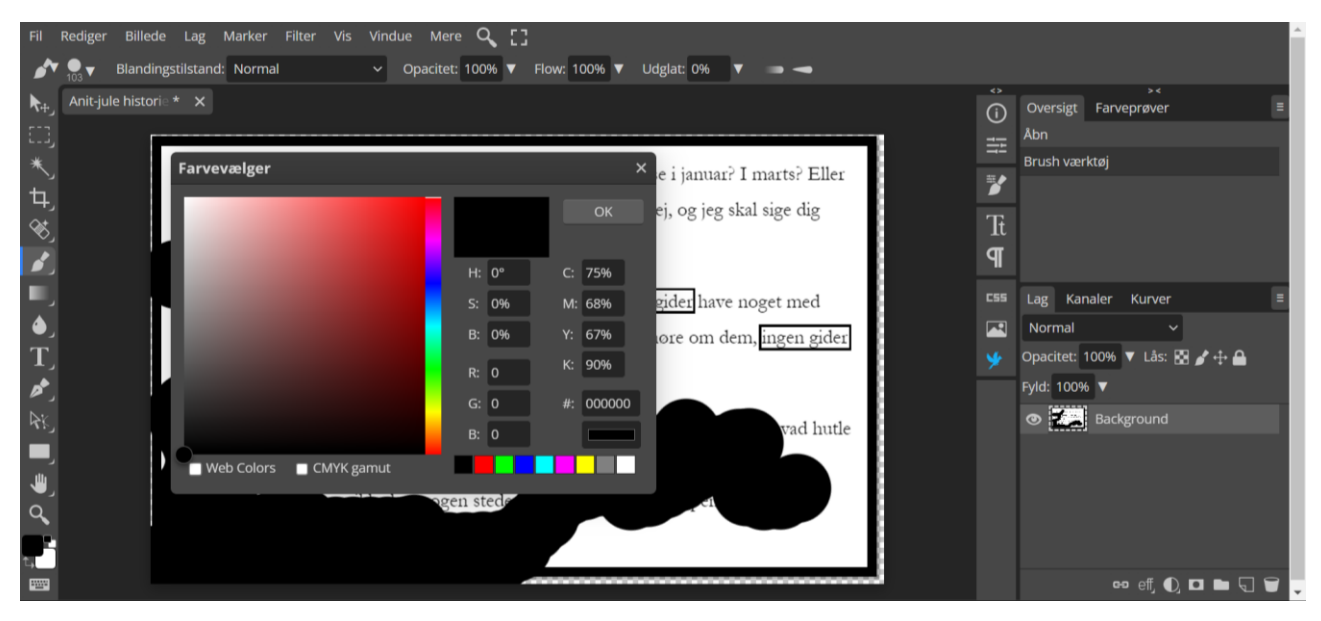

10. Farv et lille område ad gangen. Hvis det skulle ske, at man kommer til at tegne lidt ind over en af firkanterne, så kan man nemlig nemt trykke Ctrl + z, og fortryde det sidste penselstrøg. Udfyld med farver.

11. Zoom ind, så man kan komme helt tæt på. Dæk de store områder med 2 farver med en penselstørre (ca.)103, og vælg 1 farve til de tætte detaljer med penselstørrelse (ca.) 40. Udfyld alt - efterlad kun ordene til anti-julehistorien.

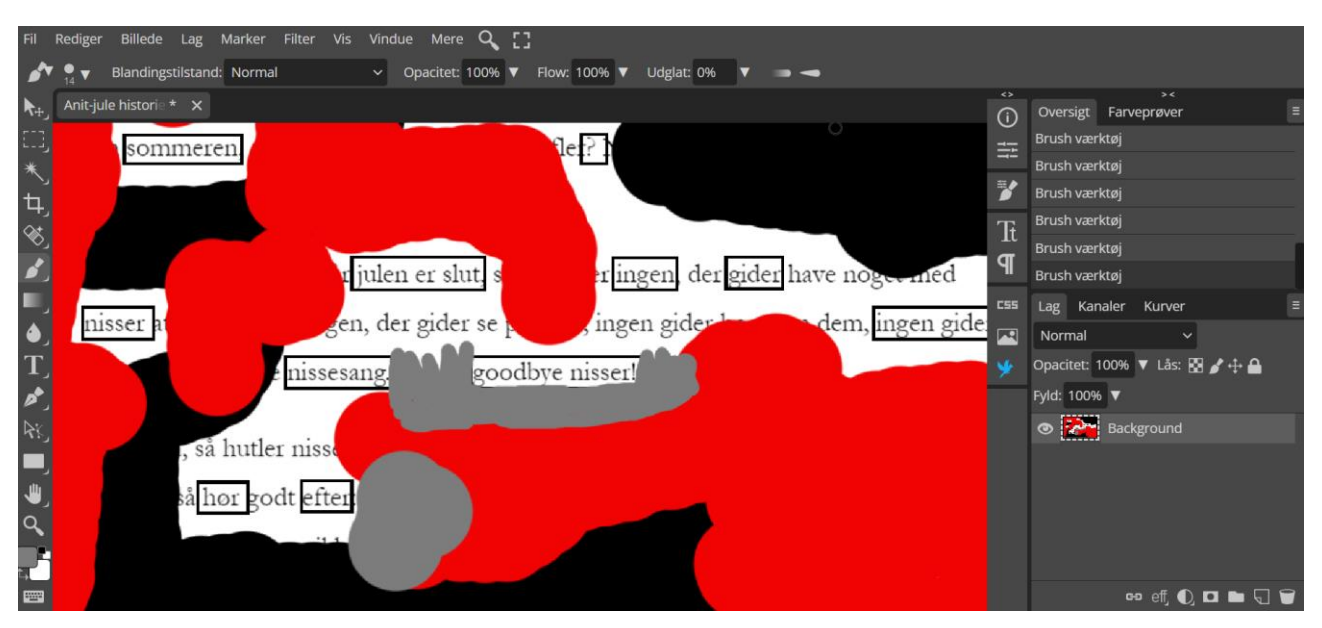

12. Gem billedet. Fil > Eksporter som... > JPG.

Nu kan billedet gemmes, printes det ud og limes på en gammel bogside, for at understrege forbindelsen til det skrevne ord. Alternativt kan man også fortsætte til næste trin.

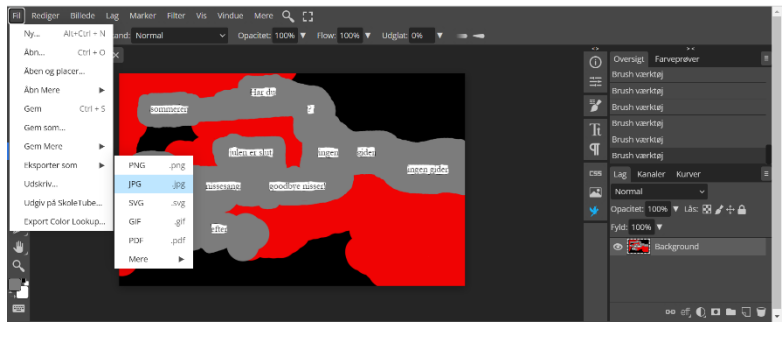

Må gerne deles men ikke anvendes til salg eller kommercielt brug.

| Fil          | Rediger Billede Lag Marker Filter Vis Vindue Mere 🔍 []                                           |          | A                                               |
|--------------|--------------------------------------------------------------------------------------------------|----------|-------------------------------------------------|
| ▶<br>•       | Y Blandingstilstand: Normal ✓ Opacitet: 100% ▼ How: 100% ▼ Udglat: 0% ▼ →   Anit-jule historie × | •<br>(i) | >∢<br>Oversigt Farveprøver ≡                    |
| …」<br>*<br>七 | Har địn<br>sommeren từ                                                                           | ≕=<br>≱  | Brush værktøj<br>Brush værktøj<br>Brush værktøj |
| r)<br>S      | ittlemersint ingen eider                                                                         | Tt<br>¶  | Brush værktøj<br>Brush værktøj<br>Nyt lag       |
| ر الا        | nisser<br>nissesang goodbye nissen'                                                              | C55      | Lag Kanaler Kurver ≡<br>Normal ~                |
| T<br>,       | ান্ত্র্য হালে                                                                                    | *        | Opacitet: 100% ▼ Lås: 🕅 🖌 🕂 🔒<br>Fyld: 100% ▼   |
| الله<br>م    |                                                                                                  |          | Lag 1 Background                                |
| t,           |                                                                                                  |          | ee eff, 💽 🗖 🖉 🗸                                 |

13. Indsæt et nyt lag, så der ikke længere arbejdes i billedet.

14. Gå ind på Google og søg på *Nisser png*. Find dem, der ikke har en grå/hvid ternet baggrund. Højreklik på et billede, vælg 'kopier billede' inden du går tilbage på skoletube. Tryk for en sikkerhedsskyld på Lag 1, så striben er grå, og sæt så billedet af nissen ind ved at trykke Ctrl + V. Hver gang en ny nisse sættes ind, oprettes den automatik i et nyt lag.

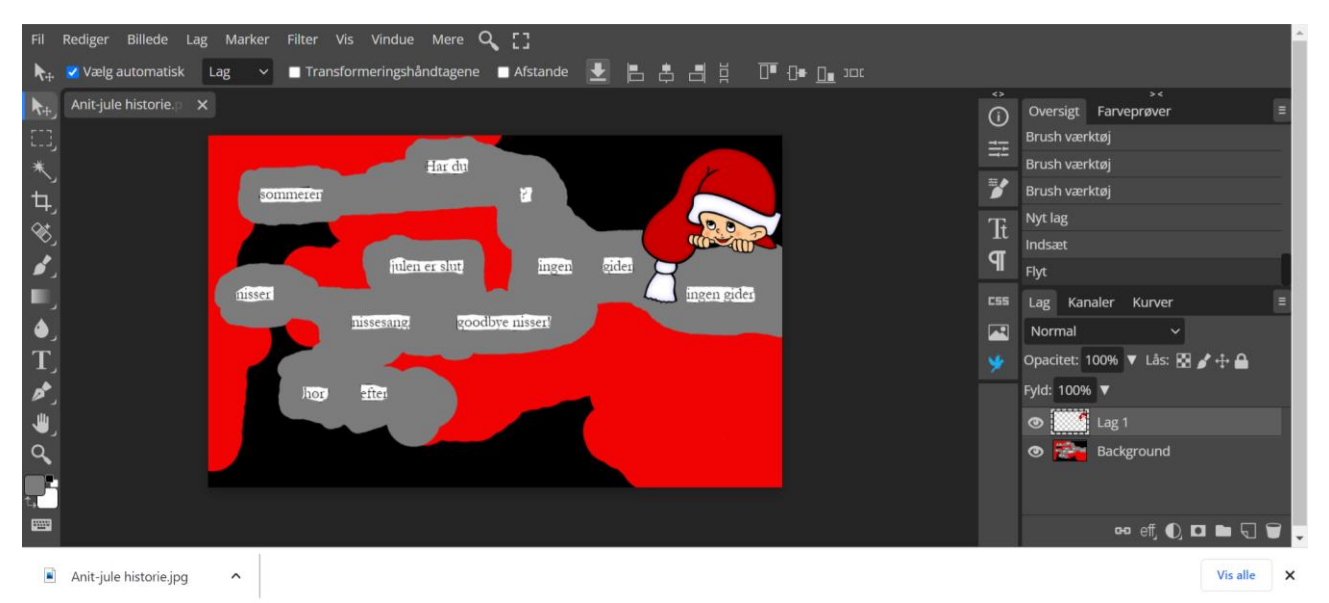

15. Indsæt så mange eller så få billeder, som man vil have. Skal billederne justeres i størrelsen kan det gøre i menuen: Rediger > Transformer > Skalér

| Fil         | Rediger Billede Lag Marker Filter    | /is Vindue Mere 🔾 []                                |                                        |
|-------------|--------------------------------------|-----------------------------------------------------|----------------------------------------|
| <b>N</b> ++ | Kopier sammenflettede Shift+Ctrl + C | rmeringshåndtagene 🔳 Afstande 👤 🖪 🛔 📑 🚊 🔲 🕞 🕞 💷 נכנ |                                        |
| <b>N</b> +- | Indsæt Ctrl + V                      |                                                     | <>>>>>>>>>>>>>>>>>>>>>>>>>>>>>>>>>>>>> |
| =           | Fjern Delete                         |                                                     | Fravælg                                |
| *,          | Fyld ud Shift + F5                   | Hardal A                                            | Flyt                                   |
| 4           | Strøg                                | Gentag Shift+Alt+Ctrl + T                           | Juster kant                            |
| 8           | Skalering der afhænger af indholdet  | Skalor                                              | It shet lag                            |
|             | Stateling, der ameriger af manoidet  |                                                     |                                        |
|             | Fordrej som marionetdukke            | Roter                                               | - Fri transformering                   |
| . ا         | Fri transformering Alt+Ctrl + T      | Forvræng                                            | :55 Lag Kanaler Kurver ≡               |
| ے ا         | Transformer                          | Perspektiv                                          | Normal Y                               |
| T           | Juster automatisk                    | Fordrej                                             | 🞐 Opacitet: 100% 🔻 Lås: 🖬 🌶 🕂 🖴        |
| 1           | Sammenlæg automatisk                 | Roter 90° U                                         | Fyld: 100% ▼                           |
| ل 🕊         | Definér ny                           | Roter 90° (5                                        | 👁 🌺 Lag 2                              |
| 9           | Definier Hy                          | Note 50 0                                           | 👁 🔜 🚺 Lag 1                            |
| -           | Preset Manager                       | Roter 180°                                          | Background                             |
| t.,         | Indstillinger Ctrl + K               | Vend horisontalt                                    |                                        |
|             | Lokalt lager                         | Vend vertikalt                                      | 🕶 eff 🕕 🗖 🖿 🕤 🗑                        |

Må gerne deles men ikke anvendes til salg eller kommercielt brug.

15 A. Får man valgt nogle billeder, som ikke har en gennemsigtig baggrund, så fjernes den forholdsvis nemt, hvis den er hvid, ved først at trykke på det lag, billedet ligger i. Derefter vælge man Tryllestav (W) > tryk på den del af baggrunden, der skal slettes > Delete.

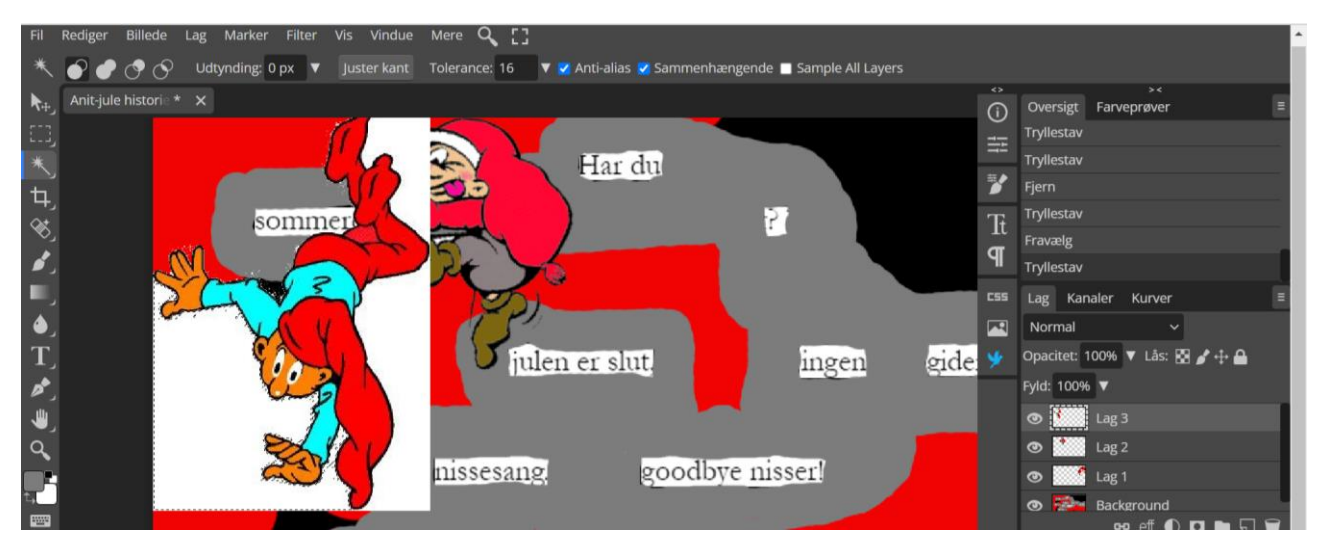

15 B. Vælg flytteværktøjet (V) når du bagefter vil placere nissen et andet sted.

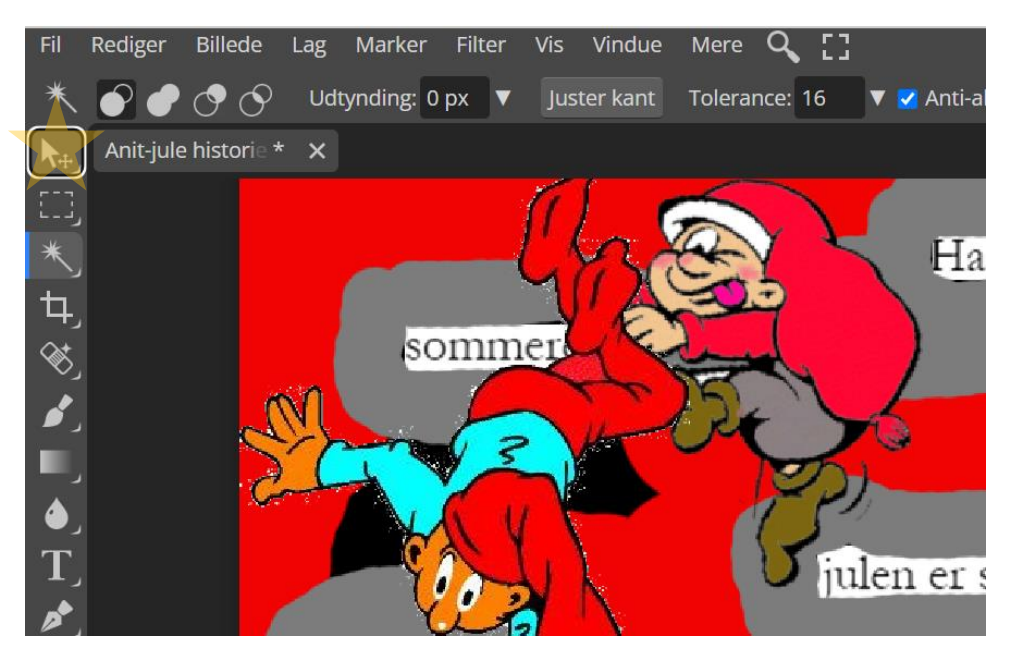

16. Til sidst manipuleres billederne, så de bliver anti-nisser. Lad dem afprøve en masse filtre og effekten de bidrager med.

Må gerne deles men ikke anvendes til salg eller kommercielt brug.

17. Udgiv dem på de sociale medier, hvis I har en kanal til det, eller brug Skoletube og inviter forældre til at se den. Alternativt kan værkerne også printes ud og udstilles. Ved siden af kan der stå en tablet, hvor alle elevprodukterne vises i et slideshow.

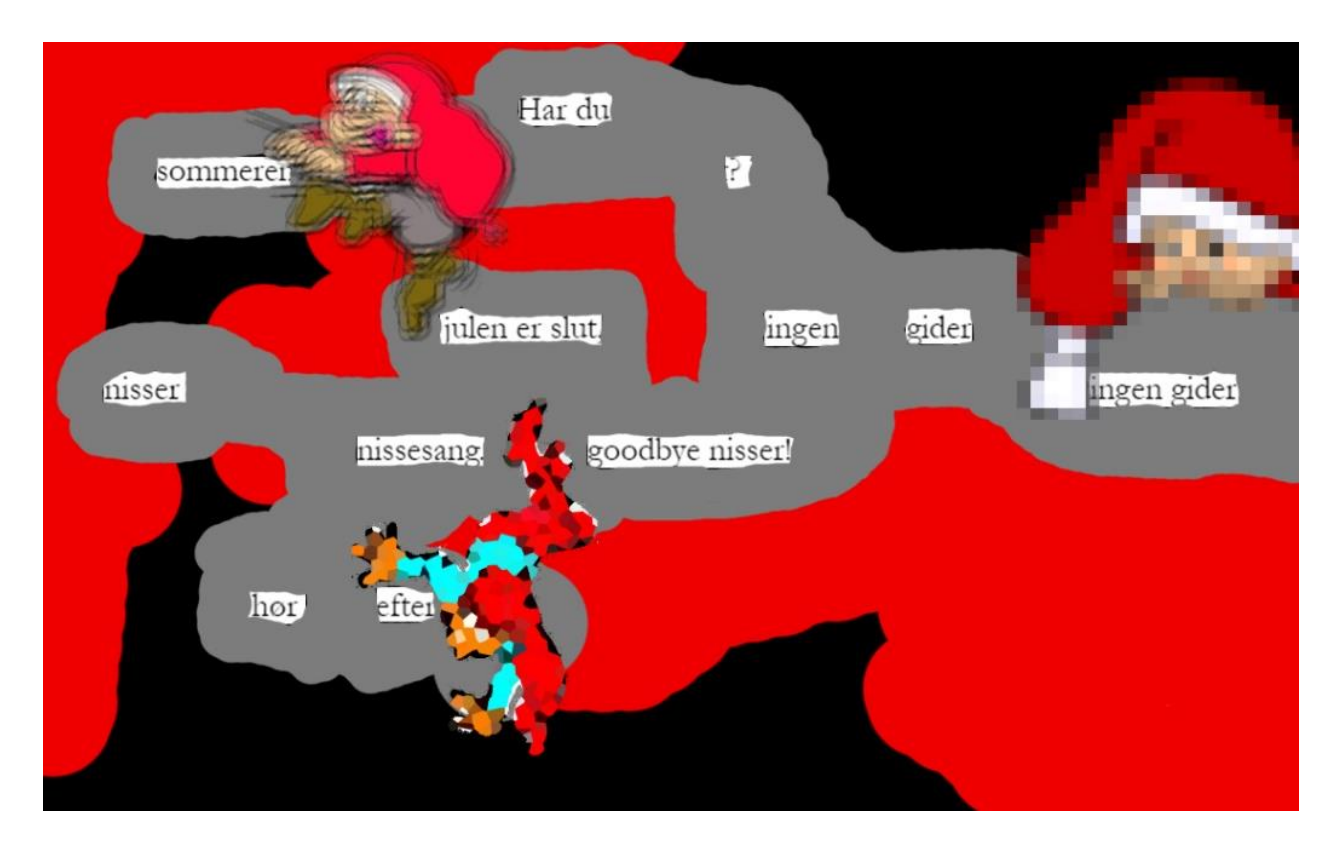

## God (anti-) jul

(U)kærlige (jule)hilsner din billedkunstrådgiver, Sarah